## **Advantech Product FAQ**

## How to collect Sierra LTE module status for trouble-shooting

| Applicable model list | FWA-1012VCR, FWA-1010VCR              |
|-----------------------|---------------------------------------|
|                       | (included Sierra EM 7455 LTE module)  |
| Model name version    | FWA-1012VCR-4CA1S, FWA-1012VCR-8CA1S, |
|                       | FWA-1010VCR-8CA2S                     |
| BIOS Version          | N/A                                   |
|                       |                                       |

## **Description:**

When customer doesn't success initial Sierra LTE module to link mobile network, please suggest customer key-in following command to collect Sierra LTE module information, and E-mail this information to Advantech.

## LTE module trouble-shooting command:

- 1. When user needs to collect Sierra LTE module information, please stop/logout LTE application (ex: wvdial & modem\_manager)
- 2. Please use console utility (ex:minicom), set Serial Device as "/dev/ttyUSB2", key-in following AT command and capture feedback information, an E-mail this information to Advantech.

| Item                                                  | AT command  |
|-------------------------------------------------------|-------------|
| 1. Display Product Identification Information         | ATI         |
| 2. PIN Authentication                                 | AT+CPIN?    |
| 3. Report frequency bands / queries current selection | AT!BAND?    |
| 4. Display LTE module F/W version                     | AT! IMPREF? |
| 5. Display LTE IMSI(SIM info)                         | AT+CIMI     |
| 6. Display LTE IMSI(LTE module code info)             | AT+CGSN     |
| 7. Display SIM slot, only for FWA-1012VCR             | at!uims?    |
| 8. Display operational status                         | AT!GSTATUS? |
| 9. Display Operator Names                             | AT+COPS=?   |

3. If customer OS doesn't have console utility (ex:minicom), please download "LTE\_info\_collect.sh" script and key-in following command to create a log file, and E-mail log file to Advantech

#./LTE\_info\_collect.sh &> test.log

PS: it needs more time to collect "Display Operator Names", if last item is report error from LTE log file, please execute following command, capture & E-mail feedback information to Advantech

# chat -V -s -t 1 '' 'AT+COPS=? ' 'OK' '' > /dev/ttyUSB2 < /dev/ttyUSB2; echo</pre>